1、登入 mail2000後,請依下圖進入郵件設定,將「自動收取外部信件」改為「收取且發信通知」 或「收取但不通知」,最後按「確定」。
 ※系統只會在您登入 mail2000網頁時檢查外部信件;若使用收信軟體(如:outlook),系統不會 檢查外部信件!

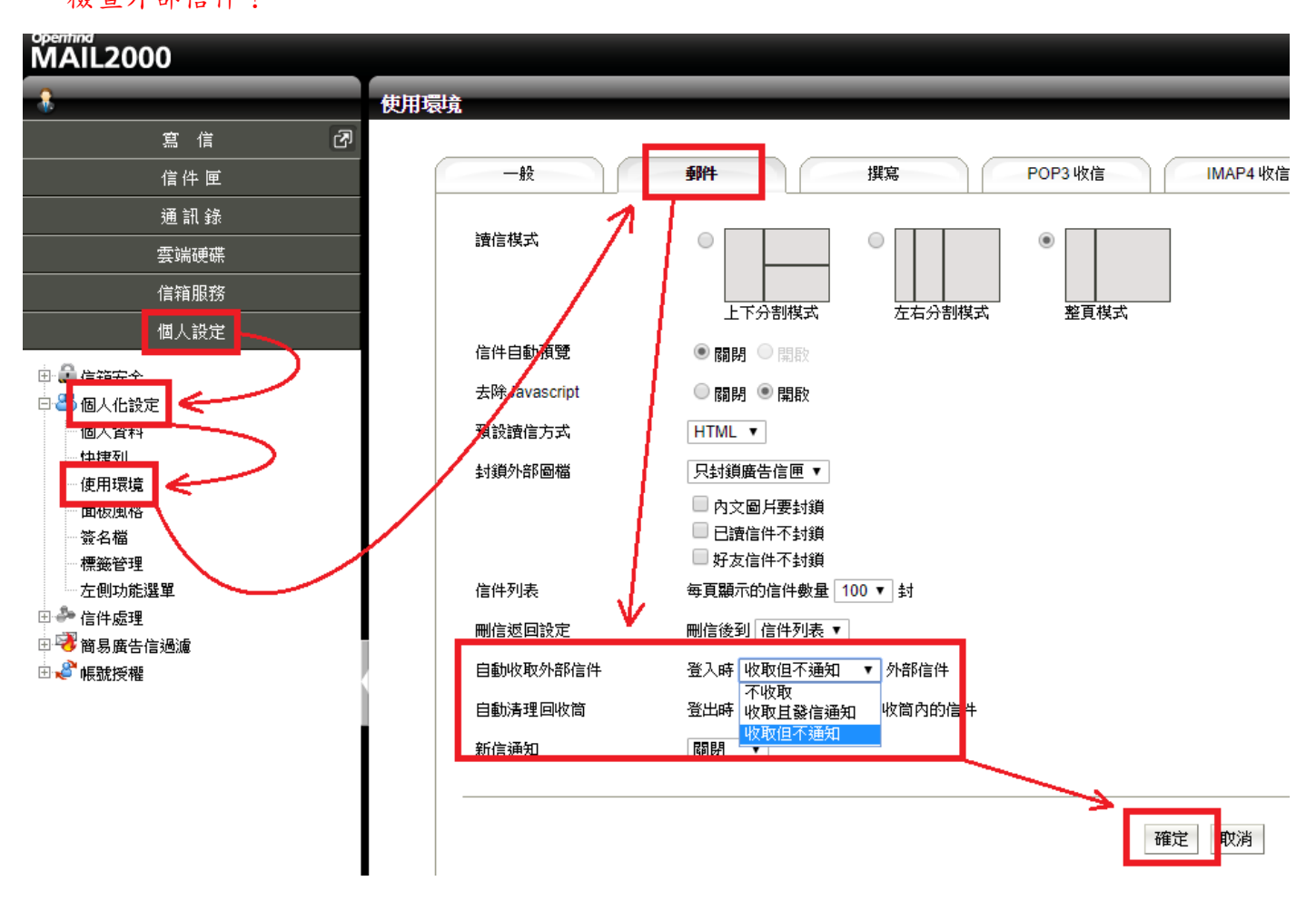

2、點選「信箱服務」→「外部信件」→「新增」。

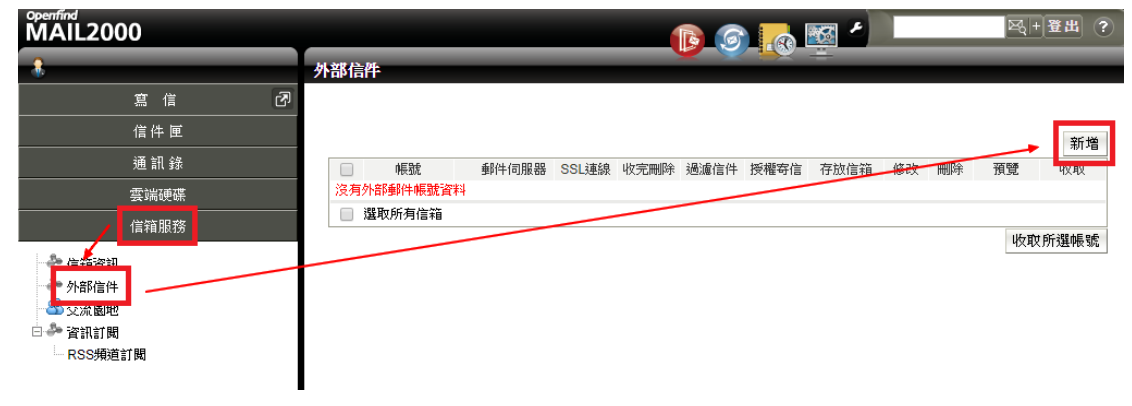

3、帳號請輸入整串 gm2 電子郵件位址,其餘設定請參照下圖,最後請按「確定」。 「存放信約,請润個人需求修改。

| 行从旧相」明心四八而不停风 |
|---------------|
|---------------|

| 帳號:            | xxxx@gm2.nutn.edu.tw        | *必填    |        |
|----------------|-----------------------------|--------|--------|
| 密碼:            | •••••                       | *必填    |        |
| 郵件伺服器:         | pop.gmail.com               |        |        |
| 等待時間(秒):       | 60                          |        |        |
| 伺服器PORT:       | 995                         |        |        |
| SSL加密連線:       |                             |        |        |
| 收完刪除 <b>:</b>  |                             |        | •      |
| 啟動過濾信件:        |                             |        |        |
| 存放信箱:          | 收信匣   ▼                     |        |        |
| 拒收上限 <b>:</b>  | 0    KB<br>(信件大小超過上限,會略過該對領 | 盲件的收取, | 0表示不設上 |
| 圖示:            |                             |        |        |
| 寄信功能設定:        |                             |        |        |
| 授權寄信:          |                             |        |        |
| 寄件人名 <b>稱:</b> |                             |        |        |
|                |                             |        |        |
| 郵件地址:          |                             |        |        |

4、設定完成後,點選「收取」就能立刻抓取 gm2 的電子郵件,信件會保存在「收信匣」。

| Openfind<br>MAIL2000                                                                            |                  |               |           | -                     |          | - 12   |       | ◎(+登出 ? |
|-------------------------------------------------------------------------------------------------|------------------|---------------|-----------|-----------------------|----------|--------|-------|---------|
|                                                                                                 | 外部信件             | _             |           |                       |          | × =    |       |         |
| 寫信 团                                                                                            |                  |               |           |                       |          |        |       |         |
| 信件 匣                                                                                            |                  |               |           |                       |          |        |       | 新增      |
| 通訊錄                                                                                             |                  | 帳號            | 郵件伺服器 SSL | L連線 收完刪除              | 過濾信件 授權署 | 隋 存放信箱 | 修改 刪陶 | 注 預覽 收取 |
| 雲端硬碟                                                                                            | @gm2.nutn.edu.tw | pop.gmail.com |           | <ul> <li>O</li> </ul> | 0 0      | 收信匣    | 2     | 預覽 收取   |
| 信箱服務                                                                                            | 🔲 選取所有信箱         |               |           |                       |          |        |       |         |
| <ul> <li>◆ 信箱資訊</li> <li>◆ 外部信件</li> <li>● 交流園地</li> <li>□ ◆ 資訊訂閱</li> <li>■ RSS項道訂閱</li> </ul> |                  |               |           |                       | _        |        |       | 收取所選帳號  |